### DIRECCION NACIONAL DE PROTECCION DE DATOS PERSONALES (versión 1)

Ley de Protección de Datos Nro. 25.326 y Decreto Reglamentario Nro. 1558/01

#### Registración de Bases de Datos Privadas de los Profesionales en Ciencias Económicas - (Opción Gratuita)

Recientemente ha sido publicada en la web oficial del Consejo Profesional de Ciencias Económicas de la Ciudad Autónoma de Buenos Aires, una nota titulada "<u>Bases de datos de Profesionales en Ciencias Económicas. Oportunidad de regularizar y evitar sanciones</u>", mediante la cual establece el procedimiento a seguir conforme el Convenio firmado entre la Institución y la Dirección Nacional de Protección de Datos Personales que posibilita la "Inscripción Simplificada" en la web del Ministerio de Justicia y derechos Humanos y que requiere finalizar el trámite previa legalización de la documentación en el Consejo Profesional y pago del arancel de \$ 40.-

No obstante, existe la opción de hacer el trámite también vía web de manera totalmente gratuita sin necesidad de legalizar la documentación en el Consejo Profesional ya que solo requiere certificar la firma, por ejemplo en una entidad bancaria. En consecuencia, los profesionales en ciencias económicas de todo el país, aún los matriculados en el Consejo Profesional podrán optar por este procedimiento.

Opción Gratuita de Registro de bases de profesionales en Ciencias Económicas Ante la existencia de esta posibilidad, y en carácter de colaboración a la comunidad profesional, explico a continuación el procedimiento con las respectivas impresiones de pantallas haciendo antes la correspondiente aclaración:

Atención: Serán gratuitas las inscripciones que se realicen con el formulario FA.01 (artículo 21 de la Ley Nº 25.326) cuando la sumatoria de las personas registradas en todas las bases de datos inscriptas sea menor a 5.000, con excepción de los casos previstos en el artículo 7º de la Ley Nº 25.326 (datos sensibles).

El trámite se inicia completando un formulario electrónico:

- 1) Ingresar a www.jus.gov.ar/datospersonales.
- 2) Seleccionar "Registro Nacional de Bases de Datos" y luego "Bases Privadas".

| jus golo ar/dat                                        | os-personales.aspx<br>s de<br>y Derechos Humanos<br>iencia de la Nación |                                                                   |                                                 | 1                  |                  | escriba su büsqueda oqui     |
|--------------------------------------------------------|-------------------------------------------------------------------------|-------------------------------------------------------------------|-------------------------------------------------|--------------------|------------------|------------------------------|
| ELMINISTERIO                                           | LA JUSTICIA ARCENTINA                                                   | ATENCIÓN AL CIUDADANO                                             | ÀREAS TEMÁTICAS                                 | FREHSA             | TRÂMITES Y       | SERVICIOS                    |
| Inicio / Dire                                          | cción Nacional de Prote                                                 | ección de Datos Personale                                         | 4                                               |                    |                  |                              |
|                                                        |                                                                         |                                                                   |                                                 |                    |                  |                              |
| Discution                                              | Nacional de Bre                                                         | tarrián da Datar B                                                |                                                 | a 7 f              | Ejerza suo Der   | echos                        |
| Direccioi                                              | i Nacional de Fro                                                       | rección de baros r                                                | ersonales                                       |                    | Recoverdaci      | 07.00                        |
|                                                        |                                                                         |                                                                   |                                                 | A A A              | Red Argentina    |                              |
|                                                        |                                                                         |                                                                   |                                                 |                    | Giovario         |                              |
| La Dirección                                           | Nacional de Protescila                                                  | de Datos Personales -DNPDE                                        | es el órmano de com                             | in create en el    | Preguntas Frei   | ouentes                      |
| -brebito Nacion                                        | al, para la efectiva proteco                                            | ión de los datos personales.                                      |                                                 |                    | Ul Centrale I    | (second a betemational       |
| Tiene a su can<br>de ilatos                            | go el Registro de las Bases                                             | de Datos, instrumento organio                                     | allo a fin de conocer                           | y controlar las    | Registro Nacio   | mal de Baseo de Dotos        |
| Asesona y asis                                         | te a los titulares de ilatos p                                          | resonales recilitiendo las ilem                                   | ncias y reclamos efe                            | ctuarios contrario | P.C. Barris      |                              |
| respondables<br>rectificación,                         | Be los registros, archivos,<br>ictualización, supresión v               | bancos o traseo de datos por v<br>confidencialidad en el tratamir | iotar los derechios ile<br>vito ile los ilatos. | información, acor  | Boouventos a     | le Islentislad Cuestionailos |
| En este sentid                                         | o, tiene porfunción invest                                              | igar si la luase de datos denun                                   | iada da curepliniente                           | o no a los princia | ios Inspección y | Control                      |
| que establece                                          | la ley y las disposiciones                                              | reglamentarias.                                                   |                                                 |                    | Centro de Juri-  | spruitencia                  |
| L - DMBDB I                                            | a information and a                                                     | las.                                                              |                                                 |                    | Convertence      | an Interioriedentistalen     |
| La DREDE P                                             | o informara aceica e                                                    | 14.                                                               |                                                 |                    | Employee         |                              |
| <ol> <li>La exteriori</li> <li>Data qué obi</li> </ol> | a de una base de datos.<br>Jene los datos ese hom u                     | cuil as au fin dition                                             |                                                 |                    | 001010100        |                              |
| 3. El nombre y                                         | domicião del responsable                                                | de la base de datos.                                              |                                                 |                    |                  |                              |
|                                                        |                                                                         |                                                                   |                                                 |                    |                  | Dirección Nacional de        |
| ¿Què pued                                              | e hacer en caso de v                                                    | violación de sus derect                                           | 105?                                            |                    |                  | Protección de Datos Personal |
| En caso que la                                         | nalisase ile datos no cumpl                                             | a con los requisitos que estab                                    | lece la ley para la pro                         | rección de sus ila | tos              |                              |

# DIRECCION NACIONAL DE PROTECCION DE DATOS PERSONALES (versión 1)

|                                                                                                    | AS PRENSA               | TRÁMITES Y SERVICIOS                       |  |
|----------------------------------------------------------------------------------------------------|-------------------------|--------------------------------------------|--|
| nicio / Dirección Nacional de Protección de Datos Personales / Registro Na                                                                     | cional de Bases de Da   | itos                                       |  |
| Dirección Mosianal de Protección de Detas Derechados                                                                                           |                         | Fierza sus Derechos                        |  |
| prección Nacional de Motección de Datos Personales                                                                                             |                         | Becomendaciones                            |  |
| registro Nacional de Bases de Datos                                                                                                    | ΑΑΑ                     | Red Argentina                              |  |
|                                                                                                    |                         | Glosario                                   |  |
| s el medio que la lev otorga para conocer v controlar a los registros, archivos, bases o ba                                                    | ancos de datos que      | Preguntas Frecuentes                       |  |
| raten datos personales. El acceso para consultas al Registro es público y gratuito                                                             | ).                      | VII Seminario Nacional e Internacional 💦 🖡 |  |
| or medio de él todas las personas podrán conocer qué tipo de información es la que man<br>umién es el recence able de la miema                 | ieja cada base de datos | Registro Nacional de Bases de Datos 🛛 👻    |  |
| rquien es en esponsable de la informa.                                                                                                    |                         |                                            |  |
| isimismo, la inscripcion significara, para las bases de datos, cumpir con uno de los requis<br>ixige la Ley Nº 25.326 (art. 3º y 21 inciso 1). | ntos de licitud que     | Avisos                                     |  |
| e este modo se asegura la efectiva tutela de los datos personales. Los particulares podrá                                                      | án acudir a la DNPDP.a  | Bases Públicas                             |  |
| fectos de conocer qué bases de datos pueden tener sus datos, quién es el responsable                                                           | , y luego acudir a      | Bases Privadas                             |  |
| licnos registros, archivos, bases o bancos de datos para corregir, suprimir o rectificar el a                                                  | asiento.                | ¿Por qué registrar una base?               |  |
|                                                                                                    |                         | Pasos a seguir para Registrarse            |  |
| 1 🖶 🤜 f 🖪                                                                                                    |                         | Finalidades de las Bases de Datos          |  |
|                                                                                                    |                         | Inscripción simplificada                   |  |
|                                                                                                    |                         | Documentos •                               |  |
|                                                                                                    |                         | Documentos de Identidad Cuestionados       |  |
|                                                                                                    |                         | Inspección y Control                       |  |
|                                                                                                    |                         | Centro de Jurisprudencia                   |  |
|                                                                                                    |                         |                                            |  |

3) Se despliega una pantalla titulada "Pasos a seguir para Registrarse" que recomendamos leer. Luego, hacer click en la opción "Formulario de Inscripción".

| MINISTERIO LA JUSTICIA ARGENTINA ATEN                                                                                                    | ICIÓN AL C | IUDADANO                                                                                                    | ÁREAS TEMÁTICAS                                                                                                    | PRENSA         |                                                                                | TRÂMITES Y SERVICIOS                                                                                                    |    |
|----------------------------------------------------------------------------------------------------|------------|----------------------------------------------------------------------------------------------------|----------------------------------------------------------------------------------------------------|----------------|--------------------------------------------------------------------------------|----------------------------------------------------------------------------------------------------|----|
| icio / Dirección Nacional de Protección (                                                                                                    | de Datos   | Personales ,                                                                                                    | / Registro Nacio                                                                                                    | nal de Bases ( | ie Datos                                                                       | / Pasos a seguir para Registrar                                                                                                    | e  |
| egistro Nacional de Bases de Datos                                                                                                    |            |                                                                                                    |                                                                                                    | 😑 🛃 f          |                                                                                | jerza sus Derechos                                                                                                    |    |
| sos a seguir para Registrars                                                                                                    | 0          |                                                                                                    |                                                                                                    |                | R                                                                              | ecomendaciones                                                                                                    |    |
| isos a segun para kegistrars.                                                                                                    |            |                                                                                                    |                                                                                                    | AAA            | R                                                                              | ed Argentina                                                                                                    |    |
|                                                                                                    |            |                                                                                                    |                                                                                                    |                |                                                                                |                                                                                                    |    |
|                                                                                                    |            |                                                                                                    |                                                                                                    |                |                                                                                | losario                                                                                                    |    |
| sos a seguir para inscribir bases de datos ante                                                                                                    | este Regir | stro Nacional:                                                                                                    |                                                                                                    |                | P                                                                              | reguntas Frecuentes                                                                                                    |    |
|                                                                                                    |            |                                                                                                    |                                                                                                    |                |                                                                                |                                                                                                    |    |
|                                                                                                    |            |                                                                                                    |                                                                                                    |                | V                                                                              | Il Seminario Nacional e Internacional                                                                                                    | -0 |
| 150 1                                                                                                    | -          |                                                                                                    |                                                                                                    |                | V                                                                              | II Seminario Nacional e Internacional<br>egistro Nacional de Bases de Datos                                                                                                    |    |
| ISO  <br>ga clic en l'opción "Formulario de Inscripciór                                                                                                    | >          |                                                                                                    |                                                                                                    |                | V<br>R<br>Is                                                                   | Il Seminario Nacional e Internacional<br>egistro Nacional de Bases de Datos<br>rologotipo                                                                                                    |    |
| ISO  <br>ga clic en leopción "Formulario de Inscripción                                                                                                    |            | Buine Artindán                                                                                                    | _                                                                                                    |                | V<br>R<br>I:                                                                   | Il Seminario Nacional e Internacional<br>egistro Nacional de Bases de Datos<br>iologotipo<br>visos                                                                                                    |    |
| 50 I<br>ga clic en l'opción "Formulario de Inscripciór<br>Material de lass de Dates                                                                                                    |            | Enter Principa<br>Renza nal Derechan                                                                                                    |                                                                                                    |                | V<br>R<br>Is<br>A                                                              | II Seminario Nacional e Internacional<br>egistro Nacional de Bases de Datos<br>iologotipo<br>visos<br>ases Públicas                                                                                                    |    |
| SO I<br>ga clic en la opción "Formulario de Inscripción<br>Netros de la defensación de la defensación de la |            | Bant Primis<br>Forta sun Derechia<br>Persensacionet<br>Mal Primis                                                                                                    |                                                                                                    |                | V<br>R<br>Is<br>A<br>B                                                         | II Seminario Nacional e Internacional<br>egistro Nacional de Bases de Datos<br>iologotipo<br>visos<br>ases Públicas                                                                                                    |    |
| SO I<br>ga clic en la opción "Formulario de Inscripción<br>se fonce de la casa de Dess<br>asses Privadas                                                                                                    |            | East Primise<br>East Announces<br>Restances<br>Retained                                                                                                    |                                                                                                    |                | V<br>R<br>Is<br>B<br>B                                                         | II Seminario Nacional e Internacional<br>egistro Nacional de Bases de Datos<br>vologotipo<br>visos<br>ases Públicas<br>ases Privadas                                                                                                    |    |
| 50 I<br>ga clic en la opción "Formulario de Inscripción<br>Vietnosti de los ses Privadas<br>eses Privadas                                                                                                    |            | Ester Initialit<br>Ents tan Derechts<br>Facenesiscom<br>Referensis<br>Dourn<br>Prepartie Fintuerne                                                                                                    |                                                                                                    |                | V<br>R<br>Is<br>B<br>B                                                         | II Seminario Nacional e Internacional<br>egistro Nacional de Bases de Datos<br>iologotipo<br>visos<br>ases Pilolas<br>ases Privadas<br>De aná sociator en a bas?                                                                                                    |    |
| SO I<br>ga clic en la opción "Formulario de Inscripción<br>Vitroscience de Sans de Dates<br>asses Privadas                                                                                                    |            | Escent Annualis -<br>Escents Lan Derechts<br>Facenselscoms<br>And Angenes<br>Desens<br>Desens<br>Hittensens<br>Hittensens<br>Hittensens<br>Hittensens                                                                                                    | •<br>•                                                                                                    |                | ۷<br>R<br>B<br>B<br>8                                                          | II Seminario Nacional e Internacional<br>egistro Nacional de Bases de Datos<br>vologotipo<br>visos<br>ases Públicas<br>ases Privadas<br>Por qué registrar una base?                                                                                                    |    |
| ISO I<br>ga clic en la opción "Formulario de Inscripción<br>Verseneral de Tass de Dess<br>asses Privadas<br>Instituto substancia de Tass de Dess<br>asses Privadas<br>A de asses ano formación de tasses de Dess de Desse<br>A de asses ano formación de tasses de Desse de Secondario                                                                                                    |            | Encod Antibiology<br>Efforts too Genetions<br>Encompetitionis<br>Markang and Antibiology<br>Discourse<br>Pringential Antibiotics<br>Discourse<br>Pringential Antibiotics<br>Pringenti Ayronaed de Maries de<br>Antibiotic                                                                                                    | a<br>Alexandria<br>N Data:                                                                                                    |                | ۷<br>۱<br>В<br>В<br>2                                                          | Il Seminario Nacional e Internacional<br>egistro Nacional de Bases de Datos<br>iologotipo<br>visos<br>ases Pilloas<br>ases Privadas<br>Por qué registrar una base?<br>asos a semirio para Revistrare                                                                                             |    |
| ISO 1<br>ga clic en la opción "Formulario de Inscripción<br>estrutura de las de las<br>agres Privadas<br>Mente aque este<br>* Priva segar estes<br>* Priva segar estes                                                                                                    |            | Sector S-Intel 4 1<br>Forta and Greekso<br>Fortane Adversaria<br>Conarie<br>Proporta Francesco<br>Of Loncaria<br>Michigana Scanada a Millo<br>Angenes Samada<br>Angenes Angenes<br>Angenes Angenes<br>Angenes<br>Angen                                                                                                    | Alexande -                                                                                                    |                | V<br>R<br>Is<br>A<br>B<br>B<br>c                                               | II Seminario Nacional e Internacional<br>egistro Nacional de Bases de Datos<br>iologotipo<br>visos<br>ases Públicas<br>ases Privadas<br>Por qué registrar una base?<br>asos a seguir para Registrarse                                                                                            |    |
| ISO 1<br>ga clic en la opción "Formulario de Inscripción<br>Vereneral de Tarsa de Dens<br>asses Privadas<br>• Privadas<br>• Privadas<br>• Privadas<br>• Privadas<br>• Privadas                                                                                                    |            | Exerc Instalus<br>Forma has Devenia<br>Proprietadorem<br>Mart Bijerena<br>Donare<br>Propatal Instalma<br>Donare<br>Propatal Instalma<br>Donare<br>Propatal Instalma<br>Propatal Instalma<br>P                                                                                                    | Alanta a                                                                                                    |                | V<br>R<br>B<br>B<br>B<br>C<br>P<br>F                                           | Il Seminario Nacional e Internacional<br>egistro Nacional de Bases de Datos<br>iologotipo<br>visos<br>ases Pilloas<br>ases Privadas<br>Por qué registrar una base?<br>asos a seguir para Registrarse<br>malidades de las Bases de Datos                                                          |    |
| ISO 1 ga clic en lopción "Formulario de inscripción us de consentación de las estas estae estas estas estas estas estas estas estas       |            | Fores a Derecha<br>Researed-course<br>Mark Angenesa<br>Devenes<br>Pespecta Ansances<br>Pespecta Ansances<br>Markana<br>Markanana<br>Markana<br>Markana<br>Markana<br>Markana<br>Markana<br>Markana<br>Mar                                                                                                    | namu .<br>bbro .                                                                                                    |                | V<br>R<br>A<br>B<br>B<br>S<br>S<br>F                                           | II Seminario Nacional e Internacional<br>egistro Nacional de Bases de Datos<br>iologotipo<br>visos<br>ases Públicas<br>ases Privadas<br>Por qué registrar una base?<br>asos a seguir para Registrarse<br>inalidades de las Bases de Datos                                                        |    |
| ISSO 1 ISSO 1 IS      |            | Source Annuales                                                                                                    | a<br>Auronol a<br>R. Dann a                                                                                                    |                | V<br>R<br>Is<br>A<br>B<br>B<br>B<br>B<br>B<br>B<br>B<br>F<br>F<br>F<br>F       | Il Seminario Nacional e Internacional<br>egistro Nacional de Bases de Datos<br>iologotipo<br>visos<br>ases Pilolas<br>ases Privadas<br>Por qué registrar una base?<br>asos a seguir para Registrarse<br>inalidades de las Bases de Datos<br>ascripción simplíficada                              |    |
| As a clic en l'opción " <u>Formulario de Inscripción</u><br>e de sete de set de set de set<br>here de set de set de set<br><b>Base Pivadas</b>                                                                                                    |            | Easter S-Intel Ly<br>Forma and Derechas<br>Resentencionen<br>And Regional<br>Denne I<br>Regional Science All<br>Regional Science All<br>Regional S                                                                                                    | n<br>Alama -<br>Alama -                                                                                                    |                | V<br>R<br>Is<br>B<br>B<br>B<br>B<br>B<br>B<br>F<br>F<br>F<br>F<br>F<br>F<br>It | II Seminario Nacional e Internacional<br>egistro Nacional de Bases de Datos<br>iologotipo<br>visos<br>ases Públicas<br>ases Públicas<br>ases Privadas<br>Por qué registrar una base?<br>asos a seguir para Registrarse<br>inalidades de las Bases de Datos<br>iscripción simplificada            |    |
| aso 1 aga clic en l'opción "comulario de inscripción "Carlos de la conción" de la conción de la concicción "Carlos de la conción de la conciente de la conciente de la concien      |            | Strate Antonias<br>Aprila De Centrias<br>Seria de Serias<br>Serias de Serias<br>De Canara<br>Regular de Serias<br>De Canara<br>Regular Astronese de<br>Mangan<br>Antonia<br>Mangan<br>Antonia<br>Mangan<br>Mangan<br>Antonia<br>Mangan<br>Antonia<br>Mangan | t to the second second |                | V<br>R<br>Is<br>B<br>B<br>B<br>B<br>B<br>C<br>F<br>F<br>It<br>It<br>C<br>C     | Il Seminario Nacional e Internacional<br>egistro Nacional de Bases de Datos<br>iologotipo<br>visos<br>ases Pilolas<br>ases Pilotas<br>ases Privadas<br>Por qué registrar una base?<br>asos a seguir para Registrarse<br>inalidades de las Bases de Datos<br>soripción simplificada<br>rocumentos |    |

### **DIRECCION NACIONAL DE PROTECCION DE DATOS PERSONALES (versión 1)**

4) Si su navegador le impide abrir ventanas emergentes debe habilitarlas haciendo clic en "Opciones" y "Permitir ventanas emergentes". En el caso de usar Google Chrome, aparecerá la siguiente pantalla y en la pequeña ventana que se despliega es necesario tildar la opción "Permitir siempre pop-ups de...." Y luego hacer click en el enlace que aparece inmediatamente arriba dentro de la misma ventana.

| ⇒ C | کرچندا 🛠 الله 🛠 🕅 🕺 🕅 🕺 🕺 🕺 🕅 🚱                                                              | 🔀 🛱 📇 🔦                                                                                                    |
|-----|----------------------------------------------------------------------------------------------|----------------------------------------------------------------------------------------------------|
|     | Dirección Nacional de<br>Protección de Datos Personales                                      | Se han bloqueado los siguientes pop-ups en esta página:           DNPDP - Formularios de Inscripción           Permitir siempre pop-ups de www.sitioseguro.jus.gov.ar           Seguir bloqueando pop-ups           Administrar bloqueo de pop-ups |
|     | Si su navegador bloquea las ventanas emergentes, <u>pulse aquí</u> para ingresar al sistema. |                                                                                                    |

5) Aparecerá la siguiente ventana donde se le solicita Loguearse. Si ingresa por primera vez, es necesario elegir la opción "Registrar un nuevo usuario"

| 🥱 DNPDP - Formularios de Inscripción - Google Chrome                           | _ 0 X |
|--------------------------------------------------------------------------------|-------|
| کرچنی //www.sitioseguro.jus.gov.ar/dnpdp/login.epl                             |       |
|                                                                                |       |
|                                                                                |       |
|                                                                                |       |
| Dirección Nacional de<br>Protección de Datos Personales                        |       |
| Ministerio de Justicia, Seguridad y Derechos Humanos<br>de la Nación Argentina |       |
| Formularios de Inscripción                                                     |       |
| Usuario:                                                                       |       |
| Contraseña:                                                                    |       |
| Ingresar Cancelar                                                              |       |
| » <u>Registrar un nuevo usuario</u>                                            |       |
| ≫ <u>¿Olvidó su contraseña?</u>                                                |       |
| ©2005 Dirección General de Gestión Informática, MJSyDH                         |       |
|                                                                                |       |
|                                                                                |       |
|                                                                                |       |
|                                                                                |       |

6) Aparecerá la siguiente pantalla donde deberá completar los campos del formulario electrónico, luego completar la palabra de seguridad. Si no puede leerla correctamente presione sobre el botón "Aceptar" para obtener otro conjunto de letras que

### **DIRECCION NACIONAL DE PROTECCION DE DATOS PERSONALES (versión 1)**

permitirá validar la operación. Y nuevamente hacer click en "Aceptar" para Loguearse al sistema.

| S DNPDP - Formulario | os de Inscripción - Google Chrome                                                                                                    |  |
|----------------------|----------------------------------------------------------------------------------------------------|--|
| 🖹 🖄 👘 🕹 🕹            | eguro.jus.gov.ar/dnpdp/alta-usuario.epl?pub=                                                                                                    |  |
|                      | Nuevo Usuario                                                                                                    |  |
|                      | Elija un nombre de usuario:<br>Elija una contraseña:<br>Reingrese contraseña:<br>Ingrese su CUIT/CUIL:<br>Ingrese su email:<br>Identifique las cuatro letras que aparecen en la imagen siguiente: |  |
|                      | pulse "Aceptar" para obtener otro conjunto de letras.<br>Letras:                                                                                                    |  |

7) Una vez logueado, verá la siguiente pantalla con el menú en la parte superior para generar los respectivos formularios online.

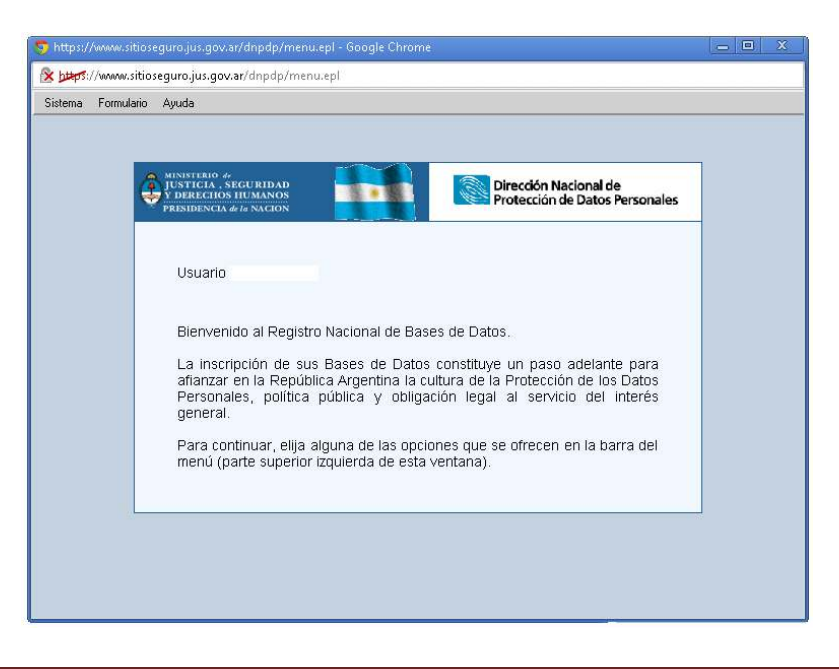

DIRECCION NACIONAL DE PROTECCION DE DATOS PERSONALES (versión 1)

| stema | Formulario Ayuda                              |                                                                                        |                                                                                                    |
|-------|-----------------------------------------------|----------------------------------------------------------------------------------------|----------------------------------------------------------------------------------------------------|
|       | Nuevo Formulario 🛛 🕨                          | Inscripción 🕨 FA.01                                                                    |                                                                                                    |
|       | Formularios confirmados                       | Renovación FB.01<br>Validación 🕨 FC.01                                                 |                                                                                                    |
|       | JUSTICIA . SI<br>Y DERECIOS<br>PRESIDENCIA d  | Duplicados FE.01<br>Otros FF.01<br>FF.07                                               | Dirección Nacional de<br>Protección de Datos Personales                                                                |
|       | Usuario i                                     | vonbacaicoa:                                                                           |                                                                                                    |
|       | Bienveni                                      | do al Registro Nacional de E                                                           | ases de Datos.                                                                                                    |
|       | La inscri<br>afianzar<br>Personal<br>general. | pción de sus Bases de Da<br>en la República Argentina la<br>es, política pública y obl | os constituye un paso adelante para<br>i cultura de la Protección de los Datos<br>gación legal al servicio del interés |
|       | Para con<br>menú (pa                          | tinuar, elija alguna de las op<br>arte superior izquierda de es                        | uciones que se ofrecen en la barra del<br>ta ventana).                                                                 |

8) Aparecerá en pantalla el formulario online que consta de 3 secciones.

La primera es donde debe volcarse la información relativa a Responsable, Identificación y Ubicación del Banco de Datos. Una vez completado es necesario presionar el botón "Procesar"

| NINSTERIO 4<br>JUSTICIA, SECURIDAD<br>V DERECHOS HUMANOS<br>PRESIDENCIA de la NACION                                                                                                    | Dirección Nacional de<br>Protección de Datos Personales                                                          |  |  |  |  |
|----------------------------------------------------------------------------------------------------|----------------------------------------------------------------------------------------------------|--|--|--|--|
| FORMULARO FA.01 DE INCORECON<br>REDISTRO NACIONAL DE BASES DE DATOS,<br>Lev 25.326 y Decreto Redlamentario 1558/01                                                                                                    |                                                                                                    |  |  |  |  |
| Normativa: Abrir ventana                                                                                                    |                                                                                                    |  |  |  |  |
| ADVERTENCIA PRELIMINAR                                                                                                    |                                                                                                    |  |  |  |  |
| En cumplimiento del artículo 6° de la Ley N° 25.326 se advierte que los datos que se ingresen serán utilizados para los fines de registro, control y demás facultades que<br>Protección de Datos Personales. Los declarantes en el presente formulario tienen derecho a acceder y en su caso rectificar o cancelar sus datos personales ante la C<br>órgano responsable del Banco de Datos del Registro. | la Ley N° 25.326 le otorga a esta Dirección Nacional de<br>Dirección Nacional de Protección de Datos Personales, |  |  |  |  |
| Para obtener mayor información sobre el presente formulario FA.01 y el Procedimiento de Inscripción, consúltenos a los Tel. (54-11) 4383-8512/13/14/15<br>datospersonales @use.cov.ar                                                                                                    | y 4383-8521 por correo electrónico a la dirección:                                                               |  |  |  |  |
| Nota: Los campos indicados con un asterisco (1) son obligatorios y deben ser completados en todos los casos.                                                                                                    |                                                                                                    |  |  |  |  |
| 1. RESPONSABLE, IDENTIFICACIÓN Y UBICACIÓN DEL BANCO DE DATOS                                                                                                    |                                                                                                    |  |  |  |  |
| 1.a. Resposable del Banco de Datos                                                                                                    |                                                                                                    |  |  |  |  |
| Nombre o razón social *                                                                                                    |                                                                                                    |  |  |  |  |
| Documento, CUIT/CUIL* DNI Vro.*                                                                                                    |                                                                                                    |  |  |  |  |
| Localidad * CP                                                                                                    |                                                                                                    |  |  |  |  |

### **DIRECCION NACIONAL DE PROTECCION DE DATOS PERSONALES (versión 1)**

| Luego, debemos | "Agregar un | Banco de Datos" | / se desplegará | una pantalla | como la siguiente: |
|----------------|-------------|-----------------|-----------------|--------------|--------------------|
|----------------|-------------|-----------------|-----------------|--------------|--------------------|

|                                                                                                    | Banco de Datos declarado en Formulario FA.01                         |
|----------------------------------------------------------------------------------------------------|----------------------------------------------------------------------|
| 1.h. Identificar el Banco de Datos que registra                                                                                                    |                                                                      |
| ,                                                                                                    |                                                                      |
| Nombre *                                                                                                    |                                                                      |
|                                                                                                    |                                                                      |
| <b>1.c.</b> Ubicación principal del Banco de Datos                                                                                                    |                                                                      |
| Calle *                                                                                                    | Nro. Piso Dpto.                                                      |
| Localidad *                                                                                                    |                                                                      |
| Provincia *                                                                                                    |                                                                      |
| n rovincia                                                                                                    |                                                                      |
| Pais -                                                                                                    |                                                                      |
| Teléfono                                                                                                    | Fax                                                                  |
| Email                                                                                                    |                                                                      |
|                                                                                                    |                                                                      |
|                                                                                                    |                                                                      |
| 2. CARACTERÍSTICAS Y FINALIDAD DEL BANCO DE DATOS                                                                                                    |                                                                      |
| 2. CARACTERÍSTICAS Y FINALIDAD DEL BANCO DE DATOS                                                                                                    | un los datos contanidos en el Paneo de Datos *                       |
| <ol> <li>CARACTERÍSTICAS Y FINALIDAD DEL BANCO DE DATOS</li> <li>Declarar las finalidades principales a las que se destina</li> </ol>                                                                                                    | n los datos contenidos en el Banco de Datos *                        |
| <ul> <li>2. CARACTERÍSTICAS Y FINALIDAD DEL BANCO DE DATOS</li> <li>2.a. Declarar las finalidades principales a las que se destina</li> <li>Gestión contable, fiscal y administrativa</li> </ul>                                                                                                    | in los datos contenidos en el Banco de Datos *                       |
| CARACTERÍSTICAS Y FINALIDAD DEL BANCO DE DATOS     C.a. Declarar las finalidades principales a las que se destina     Gestión contable, fiscal y administrativa     Salud                                                                                                    | in los datos contenidos en el Banco de Datos *                       |
| 2. CARACTERÍSTICAS Y FINALIDAD DEL BANCO DE DATOS 2.a. Declarar las finalidades principales a las que se destina Gestión contable, fiscal y administrativa Salud Educación                                                                                                    | in los datos contenidos en el Banco de Datos *                       |
| 2. CARACTERÍSTICAS Y FINALIDAD DEL BANCO DE DATOS 2.a. Declarar las finalidades principales a las que se destina Gestión contable, fiscal y administrativa Salud Educación Seguridad                                                                                                    | in los datos contenidos en el Banco de Datos *                       |
| 2. CARACTERÍSTICAS Y FINALIDAD DEL BANCO DE DATOS 2.a. Declarar las finalidades principales a las que se destina Gestión contable, fiscal y administrativa Salud Educación Seguridad Servicios economico-financieros y seguros                                                                                                    | in los datos contenidos en el Banco de Datos *                       |
| 2. CARACTERÍSTICAS Y FINALIDAD DEL BANCO DE DATOS 2.a. Declarar las finalidades principales a las que se destina Gestión contable, fiscal y administrativa Salud Educación Seguridad Servicios economico-financieros y seguros Servicios de telecomunicaciones                                                                                                    | n los datos contenidos en el Banco de Datos *                        |
| 2. CARACTERÍSTICAS Y FINALIDAD DEL BANCO DE DATOS 2.a. Declarar las finalidades principales a las que se destina Gestión contable, fiscal y administrativa Salud Educación Seguridad Servicios economico-financieros y seguros Servicios de telecomunicaciones Recursos humanos                                                                                                    | n los datos contenidos en el Banco de Datos *                        |
| 2. CARACTERÍSTICAS Y FINALIDAD DEL BANCO DE DATOS 2.a. Declarar las finalidades principales a las que se destina Gestión contable, fiscal y administrativa Salud Educación Seguridad Servicios economico-financieros y seguros Servicios de telecomunicaciones Recursos humanos Servicios informatizados por cuenta de terceros                                                                                                    | in los datos contenidos en el Banco de Datos *                       |
| 2. CARACTERÍSTICAS Y FINALIDAD DEL BANCO DE DATOS     2.a. Declarar las finalidades principales a las que se destina         Gestión contable, fiscal y administrativa         Salud         Educación         Seguridad         Servicios economico-financieros y seguros         Servicios de telecomunicaciones         Recursos humanos         Servicios informatizados por cuenta de terceros         Prestación de servicios de información crediticia         Declaridad metato a teinidenze                                                                                                    | n los datos contenidos en el Banco de Datos *                        |
| 2. CARACTERÍSTICAS Y FINALIDAD DEL BANCO DE DATOS     2.a. Declarar las finalidades principales a las que se destina         Gestión contable, fiscal y administrativa         Salud         Educación         Seguridad         Servicios economico-financieros y seguros         Servicios de telecomunicaciones         Recursos humanos         Servicios informatizados por cuenta de terceros         Prestación de servicios de información crediticia         Publicidad, venta directa y similares         Servicios de acipide mediciones u actedícticae                                                                                                    | n los datos contenidos en el Banco de Datos *                        |
| 2. CARACTERÍSTICAS Y FINALIDAD DEL BANCO DE DATOS     2.a. Declarar las finalidades principales a las que se destina         Gestión contable, fiscal y administrativa         Salud         Educación         Seguridad         Servicios economico-financieros y seguros         Servicios de telecomunicaciones         Recursos humanos         Servicios informatizados por cuenta de terceros         Prestación de servicios de información crediticia         Publicidad, venta directa y similares         Encuestas de opinión, mediciones y estadísticas         Actividades asociátivas culturales recreativos de                                                         | n los datos contenidos en el Banco de Datos *                        |
| 2. CARACTERÍSTICAS Y FINALIDAD DEL BANCO DE DATOS     2.a. Declarar las finalidades principales a las que se destina         Gestión contable, fiscal y administrativa         Salud         Educación         Seguridad         Servicios economico-financieros y seguros         Servicios de telecomunicaciones         Recursos humanos         Servicios informatizados por cuenta de terceros         Prestación de servicios de información crediticia         Publicidad, venta directa y similares         Encuestas de opinión, mediciones y estadísticas         Actividades asociativas, culturales, recreativas, de         Actividades notificas religiouses sindicales | n los datos contenidos en el Banco de Datos *<br>portivas y sociales |
| 2. CARACTERÍSTICAS Y FINALIDAD DEL BANCO DE DATOS  2.a. Declarar las finalidades principales a las que se destina  Gestión contable, fiscal y administrativa Salud Educación Seguridad Servicios economico-financieros y seguros Servicios de telecomunicaciones Recursos humanos Servicios informatizados por cuenta de terceros Prestación de servicios de información crediticia Publicidad, venta directa y similares Encuestas de opinión, mediciones y estadísticas Actividades políticas, religiosas, sindicales Otras                                                                                                    | n los datos contenidos en el Banco de Datos *<br>portivas y sociales |

Es un formulario muy extenso con variedad de opciones. Recomendamos la lectura de las preguntas frecuentes que transcribimos a continuación:

### Dudas más frecuentes para completar los formularios

#### 1. b. Identificar el Banco de Datos que registra

Usted debe darle un nombre al Banco de Datos que registra. Ese nombre debe ilustrar de qué se trata esa base. De esa forma le servirá para, al momento de la renovación anual, actualizar más fácilmente los distintos Bancos de Datos que complete.

Se recomienda la utilización de los siguientes nombres: clientes / pacientes / empleados o recursos humanos / proveedores.

#### 3. a. ¿Trata datos sensibles (Art. 2º de la Ley Nº 25.326)? \*

Le recordamos que datos sensibles son aquellos que revelan origen racial y étnico, opiniones políticas, convicciones religiosas, filosóficas o morales, afiliación sindical e información referente a la salud o a la vida sexual.

## DIRECCION NACIONAL DE PROTECCION DE DATOS PERSONALES (versión 1)

En caso de hacer tratamiento de dichos datos deberá indicar la norma que lo autoriza. Por ejemplo aquellos que poseen datos sobre la afiliación sindical, si corresponde, lo pueden justificar en la Ley Nº 23.551. La autorización para que el empleador posea datos de salud de sus empleados surge de la normativa laboral, etc.

Le recordamos que para los establecimientos sanitarios públicos o privados y los profesionales vinculados a las ciencias de la salud es el art. 8º de la Ley Nº 25.326 el que autoriza el tratamiento de dichos datos.

#### 4. a.2. ¿Los datos deben ser facilitados por su titular de manera obligatoria? \*

En este punto se entiende por obligatorio cuando existe una norma legal que así lo dispone. No es el supuesto en que las partes facilitan sus datos porque en caso contrario no puede llevarse adelante una relación contractual.

#### 5. a. Cesión de datos:

Se entiende por cesión de datos toda comunicación de los mismos a un tercero. La misma abarca tanto la transferencia por medios electrónicos como la divulgación verbal o visual. No se incluyen las transferencias de datos al prestador de servicios de tratamiento por cuenta del responsable, punto 13 del presente y art. 25 de la Ley Nº 25.326.

#### 7. Tiempo de conservación de los datos.

Según el inc. 7º del art. 4º de la Ley Nº 25326 los datos deben ser destruidos cuando hayan dejado de ser necesarios o pertinentes a los fines para los cuales hubiesen sido recolectados. Por este motivo es erróneo consignar en dicho punto que los datos se conservan por tiempo indeterminado.

Si el tiempo de conservación no es determinado deberá explicar en la ventana del punto 7.b. el criterio de conservación que implementa, es decir, hasta cuándo son necesarios o pertinentes de acuerdo a la actividad que realizan.

#### 8.c. Banco de Datos accedido en forma remota.

Se refiere al caso en que el Banco de Datos pueda ser accedido por personal propio o terceros en forma remota (a través de una red propia de equipos interconectados -Intranet-, o una red no propia -Internet-, o acceso vía módem).

#### 9. Modo en que se relaciona la información registrada.

Se refiere a cuál es el dato principal que al ser ingresado al software de la base de datos nos lleva al resto de la información que se tiene sobre una persona física o jurídica. Generalmente suelen ser nombre y apellido, DNI, legajo, etc.

#### 10. a. Adopta medidas de seguridad.

Las medidas de seguridad pueden ser físicas o lógicas. Por ser obligatorio adoptarlas (el art. 9 de la Ley establece: "El responsable o usuario del archivo de datos debe adoptar las medidas técnicas y organizativas que resulten necesarias para garantizar la seguridad y confidencialidad de los datos personales, de modo de evitar su adulteración, pérdida, consulta o tratamiento no autorizado, y que permitan detectar desviaciones, intencionales o no, de información, ya sea que los riesgos provengan de la acción humana o del medio técnico utilizado".

#### 11. b. Indicar las condiciones que debe cumplir el titular del dato para acceder a sus datos.

Normalmente el titular del dato deberá dirigirse a ustedes por alguno de los medios que establecieron en el punto 11. a. Deberá posteriormente acreditar su identidad.

#### 11. c. Derecho de confidencialidad, rectificación, actualización y supresión.

Indicar el procedimiento establecido para el ejercicio de los derechos de rectificación, actualización, supresión y confidencialidad.

El procedimiento correcto es recibir el pedido por la vía establecida en el punto 11.a y, habiendo cumplido el interesado con los requisitos del punto 11.b, en caso de corresponder, realizar la rectificación / actualización / supresión en el plazo que estable el art. 16 de la Ley N° 25.326 (no más de 5 días hábiles).

#### 13. Contratación de servicios de tratamiento de datos con terceros.

Debe contestarse en caso de contratarse, por ejemplo, una liquidación de sueldos por un tercero, el hosting de una página web, servicio de call center, etc.

9) Al completarlo y confirmarlo volveremos a la pantalla del punto 8) y al completar todos los campos, presionar el botón "Aceptar" para confirmar la carga de datos. **Verificar bien** la información ingresada antes de presionar "Aceptar", ya que

### DIRECCION NACIONAL DE PROTECCION DE DATOS PERSONALES (versión 1)

una vez confirmado no podrá modificar los datos y deberá solicitar asistencia técnica.

| Email 3                                                                                                    |
|----------------------------------------------------------------------------------------------------|
| Email 4                                                                                                    |
| Email 5                                                                                                    |
|                                                                                                    |
| Procesar                                                                                                    |
|                                                                                                    |
|                                                                                                    |
| 1.6. Ideminicar los Bancos de Datos que registra                                                                                                    |
|                                                                                                    |
| Agregar un Banco de Datos: Abrir ventana                                                                                                    |
|                                                                                                    |
|                                                                                                    |
| 14. NOTA DE SOLICITUD DE INSCRIPCIÓN *                                                                                                    |
|                                                                                                    |
| Ahrir ventana                                                                                                    |
|                                                                                                    |
|                                                                                                    |
|                                                                                                    |
| FINALIZACIÓN DE CARGA DE DATOS DEL FORMULARIO FA.01                                                                                                    |
| Si considera que la información incorporada al Formulario FA.01 es correcta oprima el botón "Confirma" para finalizar la carga. En caso de considerar que la carga del Formulario FA.01 es incorrecta oprima el botón "Cancela"                                                                                                    |
| para reiniciar ei tramite.                                                                                                    |
|                                                                                                    |
| Confirmar la carga del Formulario FA.01 Confirmar                                                                                                    |
|                                                                                                    |
| Cancela la carga del Formulano FAUT Cancelar                                                                                                    |
|                                                                                                    |
| a Direction Nacional de Dottección de Detre Decembra Corrando de Control creado nor Leo/P 25 326 funciona en Samiento 4148 61 nice Tel 4383 9512/13/4145 v 4383 9524 4338 3045 el 10 int 140/4/06/407                                                                                                    |
| Ed of Count file Count in Council in Council |
| Φιοργησητ. 2000 ministeno de Justicia, Seguinado y Derechos Humanos - Todos los Derechos Registrados                                                                                                    |

10) Aparecerá una última pantalla como la siguiente donde podremos ver el detalle de la información volcada y generar el formulario con nro. de trámite y código de barras con la nota a adjuntar.

| 5 M   | Menú principal - Google Chrome                                                                                                    |  |  |  |  |  |  |  |  |
|-------|----------------------------------------------------------------------------------------------------|--|--|--|--|--|--|--|--|
| 🖹 🖄   | 🖹 👷 🖅 //www.sitioseguro.jus.gov.ar/dnpdp/forms-procesados.epl?op=&cobj=&renov=0&c_form=0&c_form=0&c_form=0&c_form=0                             |  |  |  |  |  |  |  |  |
| Siste | Sistema Formulario Ayuda                                                                                                    |  |  |  |  |  |  |  |  |
| E     | - Formularios Confirmados                                                                                                    |  |  |  |  |  |  |  |  |
|       |                                                                                                    |  |  |  |  |  |  |  |  |
|       | Formulario Estado Importe Registro                                                                                                    |  |  |  |  |  |  |  |  |
|       | FA.01 N° Cargado (pago pendiente) Detalle Imprimir                                                                                              |  |  |  |  |  |  |  |  |
|       |                                                                                                    |  |  |  |  |  |  |  |  |
|       | Formulario         Estado         Importe         Registro           FA.01 Nº         Cargado (pago pendiente)         Detalle         Imprimir |  |  |  |  |  |  |  |  |

Para finalizar el trámite de inscripción ante el Registro Nacional de Bases de Datos, el profesional debe presentar la impresión del Formulario y Nota generadas conforme el punto anterior, **debidamente firmado** por el profesional y con su firma certificada ante escribano o entidad bancaria.

#### **IMPORTANTE:**

Al generar el formulario conforme las instrucciones y en la medida que las personas declaradas no superen las 5000, no debería arrojar importe a pagar. Ello conforme:

Atención: Serán gratuitas las inscripciones que se realicen con el formulario FA.01 (artículo 21 de la Ley Nº 25.326) cuando la sumatoria de las personas registradas en todas las bases de datos inscriptas sea menor a 5.000, con excepción de los casos previstos en el artículo 7º de la Ley Nº 25.326 (datos sensibles).

En consecuencia el número a volcar debe ser menor a 5000 personas. Eso significa que debe introducirse una cantidad hasta 4.999

De lo contrario, el formulario arrojará una suma a pagar de \$ 300 que es el costo del mismo conforme el Tarifario publicado en la web. Ver <u>http://www.jus.gob.ar/media/33487/tarifario.pdf</u>